## 文字に縁取りをしよう!

石川県小松市立串小学校 谷口 一登 KEY WORD - 文字ツール レイヤーをラスタライズ 選択範囲の境界線

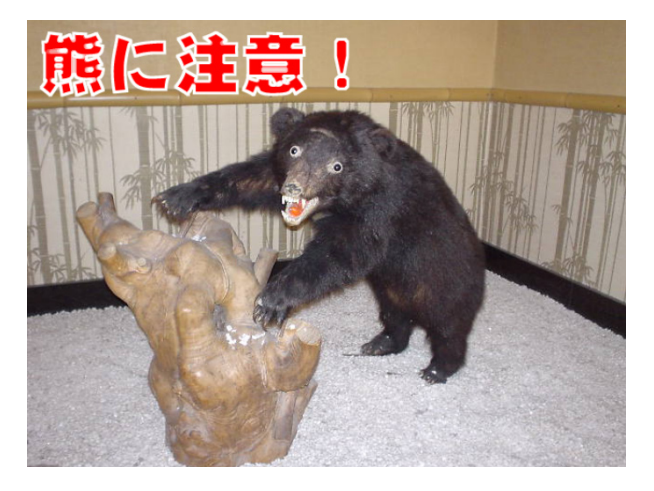

- 加工する画像を Photoshop Elements で読みこみ、 文字を書きます([写真編集モード])
- 2. 文字データのレイヤーをラスタライズします

※ ラスタライズとは…
普通、文字データは「ベクターデータ」と言われ、
これを「ビットマップデータ」に変換しないと、
縁取りができません。
この変換のことをラスタライズと言います。

右下のレイヤーパレットの文字レイヤーを右クリッ クし、 「レイヤーをラスタライズ」を選びます。

## 3. 文字に縁取りをしましょう

「編集」→「選択範囲の境界線を描く」で縁取りをします。

縁取りを太くする場合は, 縁取りの色は, 編集 イメージ 画質調整 数字を大きく ここで決まります! 長方形選択ツールの取り消し(U) Ctrl+Z Ctrl+Y 境界線 熊に注意 保存したバージョンに復帰 カット(T) Ctrl+X 境界線 OK ⊐Ľ-(©) Ctrl+C 結合部分をコピー(Y) Shift+Ctrl+C 幅(<u>W</u>): 5 px Ctrl+V キャンセル 選択範囲内へペースト① Shift+Ctrl+V カラ ヘルプ(円) 消去 選択範囲の塗りつぶし(L). 位置 選択範囲の境界線を描くS hý ほらっ! 選択範囲からブラシを定義(B).. ○内側① ○中央(C) ○外側(U) 選択範囲からパターンを定義(D)... 文字に縁取りが 消去 合成 出来たよ! カラー設定(<u>G</u>).. Shift+Ctrl+K 描画モード(M): 通常 v ファイル関連付け(E)... プリセットマネージャ(<u>M</u>)... 不透明度(0): 100 % 環境設定(N) ٠ 透明部分の保持(P)

写真に文字があると,見る人の気を引きます。 でも,その文字に縁取り(ふちどり)がしてあると, さらにインパクトは強くなります!

今回は,書いた文字に「縁取り」をして, よりインパクトのある画像に仕上げましょう!

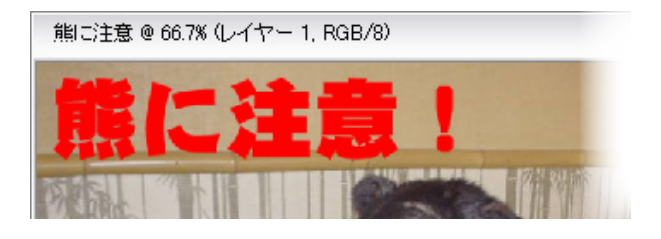

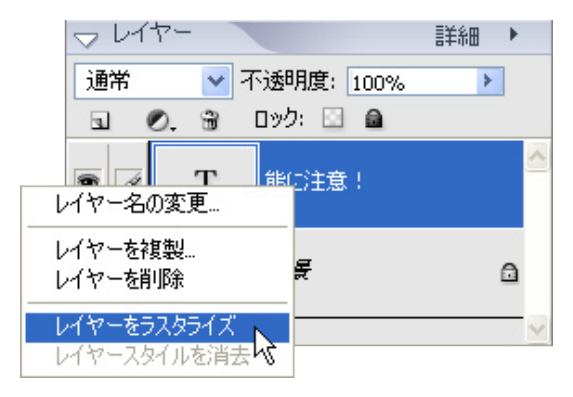